## UBAK İCMAL BİLDİRİMİ HİZMETİ

| Hizmet Listesi'ne Geri Dön |                                                                                                    |
|----------------------------|----------------------------------------------------------------------------------------------------|
| AT:                        | Bu hizmeti kullanarak işlem yapmaya yetkili olduğunuz firmanızın ubak belgelerinin kullanım icmallerini<br>bildirebilirsiniz. |
|                            | Firma Bilgileri                                                                                                    |
|                            | Firma Vergi No *                                                                                                    |
| avori Hizmetlerim'e Ekle   |                                                                                                    |
| úuruma Ait Diğer Hizmetler | Sorgula                                                                                                    |

Şekil 1

**Şekil 1** de görüldüğü gibi işlem yapılacak firmanın vergi numarası *Firma Vergi No* alanına girilir ve"**Sorgula"** butonu tıklanır.

| Hizmet Listesi'ne Geri Dön   |                                                  | <b>ب</b>                                                                       |
|------------------------------|--------------------------------------------------|--------------------------------------------------------------------------------|
|                              | Bu hizmeti kullanarak işle<br>bildirebilirsiniz. | em yapmaya yetkili olduğunuz firmanızın ubak belgelerinin kullanım icmallerini |
|                              | Firma Adı                                        | HİLAL TAŞIMACILIK HİZMETLERİ VVE TİCARET ANONİM ŞİRKETİ.                       |
| Favori Hizmetlerim'e Ekle    | Unet No                                          | 42223                                                                          |
| ™ Kuruma Ait Diğer Hizmetler | Ubak Belge Yılı                                  | * 2013 ×                                                                       |
|                              |                                                  | Devam                                                                          |

Şekil 2

İcmal bildiriminin yapılacağı Ubak belge yılı bilgisi **Şekil 2** de görüldüğü gibi **Ubak Belge Yılı alanına** girilir ve **"Devam"** butonu tıklanır.

| Hizmet Listesi'ne Geri Dön |                                          | 0.60                                                                                       |
|----------------------------|------------------------------------------|--------------------------------------------------------------------------------------------|
|                            | Bu hizmeti kullana<br>bildirebilirsiniz. | ak işlem yapmaya yetkili olduğunuz firmanızın ubak belgelerinin kullanım icmallerini       |
|                            | Firma Adı                                | HILAL TAŞIMACILIK HİZMETLERİ VVE TİCARET ANONIM ŞİRKETİ.                                   |
|                            | Unet No                                  | 42223                                                                                      |
| Pavori Hizmeberim'e Ekle   | Ubak Yılı                                | 2013                                                                                       |
|                            | Icmal Yılı<br>Icmal Ayı                  | 2309 NUMARALI UBAK BELGESI 2799 NUMARALI UBAK BELGESI 2799 NUMARALI UBAK BELGESI * Seçiniz |
|                            |                                          | Seferim Vardır O Seferim Yoktur                                                            |
|                            |                                          |                                                                                            |

### Şekil 3

Girilen Ubak Belge Yılına ait ilgili firmanın sahip olduğu Ubak Belgeleri **Şekil 3** de görüldüğü gibi **Ubak No** alanındaki ok işareti tıklanarak listelenir, listelenen belgelerden hangi belgeye ait icmal bilgisi girilecekse **Şekil 4** de görüldüğü gibi seçilir.

# Ulaştırma, Denizcilik ve Haberleşme Bakanlığı

| Hizmet Listesi'ne Geri Dön  |                                                        | 🗘 Geri                                                                                |
|-----------------------------|--------------------------------------------------------|---------------------------------------------------------------------------------------|
|                             | Bu hizmeti kullanarak işlem yapı<br>bildirebilirsiniz. | naya yetkili olduğunuz firmanızın ubak belgelerinin kullanım <mark>icmallerini</mark> |
|                             | Firma Adı                                              | HİLAL TAŞIMACILIK HİZMETLERİ VVE TİCARET ANONİM ŞİRKETİ.                              |
| 🔶 Eswari Vizmatlarim'a Ekla | Unet No                                                | 42223                                                                                 |
|                             | Ubak Yılı                                              | 2013                                                                                  |
|                             | Ubak No *                                              | 2799 NUMARALI UBAK BELGESI                                                            |
|                             | Icmal Ayı *                                            | 06                                                                                    |
|                             |                                                        | O Seferim Vardır 💿 Seferim Yoktur                                                     |
|                             |                                                        | Devam                                                                                 |

### Şekil 4

Şekil 4 de görüldüğü gibi seçilen Ubak Belgesine ait İcmal Yılı ve İcmal Ayı girildikten sonra, ilgili tarihlerde seferi yoksa *Seferim Yoktur* seçeneği seçilerek "Devam" butonuna basılır.

# Ulaştırma, Denizcilik ve Haberleşme Bakanlığı

| Hizmet Listesi'ne Geri Dön   |                                             | 🗘 Geri                                                                                                 |
|------------------------------|---------------------------------------------|----------------------------------------------------------------------------------------------------|
|                              | Bu hizmeti kullanarak<br>bildirebilirsiniz. | işlem yapmaya yetkili olduğunuz firmanızın ubak belgelerinin kullanım icmallerini                      |
| 🚖 Favori Hizmetlerim'e Ekle  | Lütfen bilgileri                            | iniz kontrol edip doğru ise KAYDET tuşuna basarak kayıt işlemini tamamlayınız                          |
| 🞢 Kuruma Ait Diğer Hizmetler | Firma Adı                                   | HILAL TASIMACILIK HIZMETLERİ VVE TİCARET ANONİM SİRKETİ.                                               |
|                              | Unet No                                     | 42223                                                                                                  |
|                              | Ubak Yılı                                   | 2013                                                                                                   |
|                              | Ubak No                                     | 2799 NUMARALI UBAK BELGESI                                                                             |
|                              | İcmal Yılı                                  | 2013                                                                                                   |
|                              | İcmal Ayı                                   | 06                                                                                                    |
|                              | Ubak belgesi ile<br>Kaydettikten so         | e belirtilen dönemde (2013/6) taşıma yapmadığınızı beyan ediyorsunuz.<br>Anra değişiklik yapamazsınız. |
|                              |                                             | Kaydet                                                                                                 |

#### Şekil 5

Şekil 5 de görüldüğü gibi "Kaydet" butonuna basmadan önce uyarı mesajı olarak "Lütfen bilgilerinizi kontrol edip doğru ise KAYDET tuşuna basarak kayıt işleminizi tamamlayınız" ifadesi görüntülenir. Bilgiler kontrol edildikten sonra "Kaydet" butonuna basılır ve Şekil 6 görüldüğü gibi işlem tamamlanır.

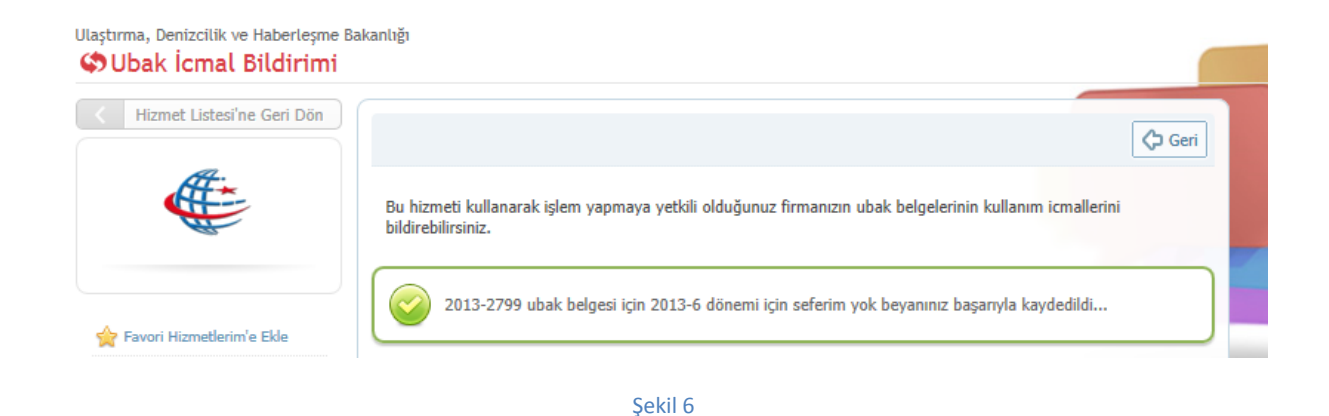

Eğer ilgili Ubak belgesine ait seçili tarihte Şekil 3 de görüldüğü gibi Seferim Vardır seçeneği seçilip "Devam" butonuna basılırsa Şekil 7 deki gibi bir ekran gelecektir. Bu ekrandan ilgili Ubak numarası ile icmal döneminde yapılan taşıma bilgileri girilir.

| Firma Adı                 | HİL TAŞIMACILIK HİZMETLERİ VVE TİCARET ANONİM ŞİRKETİ.                                              |  |  |  |  |  |  |
|---------------------------|----------------------------------------------------------------------------------------------------|--|--|--|--|--|--|
| Unet No                   | 42223                                                                                               |  |  |  |  |  |  |
| Ubak Yılı                 | 2013                                                                                                |  |  |  |  |  |  |
| Ubak No                   | 2309 NUMARALI UBAK BELGESI                                                                          |  |  |  |  |  |  |
| İcmal Yılı - Ayı          | 2013 - 07                                                                                           |  |  |  |  |  |  |
|                           |                                                                                                    |  |  |  |  |  |  |
| Ubak sayfasına ait kayded | ilimiş bildirimler                                                                                  |  |  |  |  |  |  |
| Sefer Turu Yil Hareke     | et Tarihi Variş Tarihi Yukleme Ülke Boşaltma Ülke Plaka 1 Plaka 2 Yuklu Ağırlık Hareket Km Variş Km |  |  |  |  |  |  |
| Sefer Türü                | * DOLU                                                                                              |  |  |  |  |  |  |
| Hareket Tarihi            | * 📖 04/07/2013                                                                                      |  |  |  |  |  |  |
| Varış Tarihi              | * 📰 11/07/2013                                                                                      |  |  |  |  |  |  |
| Yükleme Yapılan Ülke      | * Türkiye                                                                                           |  |  |  |  |  |  |
| Boşaltıldığı Ülke         | * İtalya                                                                                            |  |  |  |  |  |  |
| Plaka 1                   | * 060RNEK256                                                                                        |  |  |  |  |  |  |
| Plaka 1 Ülke              | * Türkiye                                                                                           |  |  |  |  |  |  |
| Plaka 2                   | * 060RNEK257                                                                                        |  |  |  |  |  |  |
| Plaka 2 Ülke              | * Türkiye                                                                                           |  |  |  |  |  |  |
| Yüklü Ağırlık (Ton)       | * 45000<br>* Ondalik ayracı olarak nokta kullanınız. Örn: 10.5                                      |  |  |  |  |  |  |
| Hareket Km                | * 255000                                                                                            |  |  |  |  |  |  |
| Varış Km                  | * 256000                                                                                            |  |  |  |  |  |  |
|                           | Kaydet                                                                                              |  |  |  |  |  |  |
|                           | Sekil 7                                                                                             |  |  |  |  |  |  |

Şekil 7 de görülen ekranda icmale ait detay bilgiler girilerek "Kaydet" butonu tıklanır.

🗘 Geri

Bu hizmeti kullanarak işlem yapmaya yetkili olduğunuz firmanızın ubak belgelerinin kullanım icmallerini bildirebilirsiniz.

Lütfen bilgileriniz kontrol edip doğru ise KAYDET tuşuna basarak kayıt işlemini tamamlayınız

| Firma Adı      | HİL TAŞIMACILIK HİZMETLERİ VVE TİCARET ANONİM ŞİRKETİ. |  |  |  |  |
|----------------|--------------------------------------------------------|--|--|--|--|
| Unet No        | 42223                                                  |  |  |  |  |
| Ubak Yılı      | 2013                                                   |  |  |  |  |
| Ubak No        | 2309 NUMARALI UBAK BELGESI                             |  |  |  |  |
| İcmal Yılı     | 2013                                                   |  |  |  |  |
| İcmal Ayı      | 07                                                     |  |  |  |  |
| Sefer Türü     | DOLU                                                   |  |  |  |  |
| Hareket Tarihi | 04/07/2013                                             |  |  |  |  |
| Varış Tarihi   | 11/07/2013                                             |  |  |  |  |
| Yükleme Ülke   | Türkiye                                                |  |  |  |  |
| Boşaltma Ülke  | İtalya                                                 |  |  |  |  |
| Plaka 1        | 060RNEK256                                             |  |  |  |  |
| Plaka 1 Ülke   | Türkiye                                                |  |  |  |  |
| Plaka 2        | 060RNEK257                                             |  |  |  |  |
| Plaka 2 Ülke   | Türkiye                                                |  |  |  |  |
| Yüklü Ağırlık  | 45000                                                  |  |  |  |  |
| Hareket Km     | 255000                                                 |  |  |  |  |
| Varış Km       | 256000                                                 |  |  |  |  |
|                |                                                        |  |  |  |  |
|                | Kaydet                                                 |  |  |  |  |
|                | Şekil 8                                                |  |  |  |  |

İcmale ait girilen detay bilgiler özet ekranda **Şekil 8** de görüldüğü gibi kontrol amaçlı tekrar gösterilir. Bilgiler doğru ise **"Kaydet"** tuşuna basılır ve icmal kaydedilmiş olur.

| ()<br>()                               | JBAK İ            | CMAL BİLDİR       | İMİ BAŞARIYLA              | KAYDEDİLDİ      |                  |                |             |                  |               |             |     |
|----------------------------------------|-------------------|-------------------|----------------------------|-----------------|------------------|----------------|-------------|------------------|---------------|-------------|-----|
| Firma Ad                               | h                 |                   | HİLAL                      | TAŞIMACILI      | ( HİZMETLERİ \   | /VE TİCARET AI | NONİM ŞİRKE | тi.              |               |             |     |
| Unet No                                |                   |                   | 42223                      |                 |                  |                |             |                  |               |             |     |
| Ubak Yılı                              |                   |                   | 2013                       |                 |                  |                |             |                  |               |             |     |
| Ubak No                                |                   |                   | 2309 NUMARALI UBAK BELGESI |                 |                  |                |             |                  |               |             |     |
| İcmal Yıl                              | ı - Ayı           |                   | 2013 -                     | 07              |                  |                |             |                  |               |             |     |
| Ubak say                               | fasına a          | it kaydedilmiş    | bildirimler                |                 |                  |                |             |                  |               |             |     |
| Sefer<br>Türü                          | Yıl               | Hareket<br>Tarihi | Varış<br>Tarihi            | Yükleme<br>Ülke | Boşaltma<br>Ülke | Plaka 1        | Plaka 2     | Yüklü<br>Ağırlık | Hareket<br>Km | Varış<br>Km |     |
| DOLU                                   | 2013              | 04/07/2013        | 11/07/2013                 | Türkiye         | İtalya           | 06ORNEK256     | 06ORNEK257  | 45000 ton        | 255000        | 256000      | Sil |
| Sefer Türi<br>Hareket T<br>Varış Taril | )<br>'arihi<br>hi |                   | * Seçiniz 🔽<br>* 📰         |                 |                  |                |             |                  |               |             |     |
| Yükleme \                              | Yapılan           | Ülke              | * Türkiye                  |                 | •                |                |             |                  |               |             |     |
| Boşaltıldığı Ülke \star Türkiye 💌      |                   |                   |                            |                 |                  |                |             |                  |               |             |     |
| Plaka 1                                |                   |                   | *                          |                 |                  |                |             |                  |               |             |     |
| Plaka 1 Ü                              | ke                |                   | * Türkiye                  |                 | •                |                |             |                  |               |             |     |
| Plaka 2                                |                   |                   | *                          |                 |                  |                |             |                  |               |             |     |
| Plaka 2 Ülke * Türkiye                 |                   |                   |                            |                 |                  |                |             |                  |               |             |     |

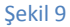

İcmal kayıt işlemi başarıyla tamamlandıktan sonra **Şekil 9** da görüldüğü gibi *"UBAK İCMAL BİLDİRİMİ BAŞARIYLA KAYDEDİLDİ"* uyarı mesajı görüntülenir ve aynı icmal dönemine yeni icmal girebileceği ekran tekrar açılmış olur. Aynı Ubak belgesi ile aynı döneme başka sefer girilecekse bu ekran üzerinden tekrar girilir ve kaydedilir. Ağustos ayının icmal bilgisi Eylül ayında girilmeye başlanır ve Eylül ayı sonuna kadar Ağustos icmallerinde yanlış girişler için silme yetkisi açıktır.

Yanlış girilmiş olan bir icmal bildirimi "Sil" butonuna tıklanarak silinebilir.

Bu şekilde Ubak belgesinin sayfalarının icmal bilgilerinin girilmesi sağlanır. Ubak İcmal; icmal bildirim ayını takip eden ayın son gününe kadar yapılabilir. Eğer icmal bildirim ayını takip eden ayın son gününden sonra bildirim yapılmak istenirse **Şekil 8** deki **"Kaydet"** tuşuna basıldıktan sonra **Şekil 10**daki **"2013-4** İcmal dönemi bildirim süresi geçmiştir." Şeklinde hata mesajı görüntülenir ve icmal bildirim kaydı yapılmaz.

Bu hizmeti kullanarak işlem yapmaya yetkili olduğunuz firmanızın ubak belgelerinin kullanım icmallerini bildirebilirsiniz.

| 2013-4 İcmal dönemi bildirim süresi geçmiştir. |                                                          |  |  |  |  |
|------------------------------------------------|----------------------------------------------------------|--|--|--|--|
| Firma Adı                                      | HİLAL TAŞIMACILIK HİZMETLERİ VVE TİCARET ANONİM ŞİRKETİ. |  |  |  |  |
| Unet No                                        | 42223                                                    |  |  |  |  |
| Ubak Yılı                                      | 2013                                                     |  |  |  |  |

Şekil 10